## ANTH4030 exam assignment and instructions Autumn 2023

## What to submit in Inspera

- Submit your creative project as jpg, png, pdf, txt, doc, docx, mp4, or as a zip file.
- Submit your description (up to 300 words) of your creative project as a pdf file in Inspera.
- You must submit your creative project and the description in English.

## How to submit in Inspera

- Read about submissions in Inspera.
- When you have successfully uploaded your files, you will see that they are saved to your submission.
- When the test closes, your answer will be submitted automatically.
- You can change your files until the test closes.
- You will see your submission under **Archive** after the test is closed. If you do not see your submission, send an email with your submission to the department immediately: info-master@sai.uio.no

## **Best of luck!**